## 3 Steps to find Servicing Provider IDs in P1

**1:** From Provider Portal page, click **Manage Provider Information**.

2: In the next window, click the blue hyperlink (NOT the checkbox) for **Step 14: Servicing Provider Information**.

3: In the next window, scroll down to the bottom of page and click the Save to XIs button under the Social Service Servicing Provider section (2nd section on pg).

Follow onscreen steps to save.

Social Service Manage Batch Submission Social Service View Authorization List

Social Service Authorization Files Download List

|                                                                                                    | View/Update Provider Data - Facility/Agency/Organization/Institution                           |  |  |  |
|----------------------------------------------------------------------------------------------------|------------------------------------------------------------------------------------------------|--|--|--|
| Provider Portal                                                                                                    | Business Process Wizard - Provider Data Modification (Facility/Agency/Organization/Institution |  |  |  |
| roviderOne ld/NPI :                                                                                                    | Step                                                                                           |  |  |  |
| Online Services                                                                                                    | Step 1: Basic Information                                                                      |  |  |  |
| Payments                                                                                                    | Step 2: Locations                                                                              |  |  |  |
| View Payment                                                                                                    | Step 3: Specializations                                                                        |  |  |  |
| Provider 🗸                                                                                                    | Step 4: Ownership & Managing/Controlling Interest details                                      |  |  |  |
| Provider Inquiry                                                                                                    | Step 5: Licenses and Certifications                                                            |  |  |  |
| Manage Provider Information                                                                                                    | Step 6: Training and Education                                                                 |  |  |  |
| nitiate New Enrollment                                                                                                    | Step 7: Identifiers                                                                            |  |  |  |
| Track Application                                                                                                    | Stop 9: Contract Dataile                                                                       |  |  |  |
| Provider File Upload                                                                                                    |                                                                                                |  |  |  |
| .dmin 🗸                                                                                                    | Step 9: Federal Tax Details                                                                    |  |  |  |
| Change Password                                                                                                    | Step 10: EDI Submission Method                                                                 |  |  |  |
| Maintain Users                                                                                                    | Step 11: EDI Billing Software Details                                                          |  |  |  |
| ocial Services Authorization and Billing 🛛 👻                                                                                                    | Step 12: EDI Submitter Details                                                                 |  |  |  |
| Social Service Claim Inquiry                                                                                                    | Step 13: EDI Contact Information                                                               |  |  |  |
| ocial Service Claim Adjustment/Void                                                                                                    |                                                                                                |  |  |  |
| ocial Service Billing Screen                                                                                                    | Step 14: Servicing Provider Information                                                        |  |  |  |
| Social Service Batch Upload                                                                                                    | Step 15: Payment and Remittance Details                                                        |  |  |  |
| Social Service Batch Upload Status                                                                                                    | Step 16: Submit Modification for Review                                                        |  |  |  |
| ocial Service Resubmit Denied/Void                                                                                                    |                                                                                                |  |  |  |
| Social Service Retrieve Saved Claims                                                                                                    |                                                                                                |  |  |  |
| Social Service Manage Templates                                                                                                    |                                                                                                |  |  |  |
| Social Service Batch Upload Status<br>Social Service Resubmit Denied/Void<br>Social Service Retrieve Saved Claims<br>Social Service Manage Templates<br>Social Service Create Claims from Saved Templates | Step 15: Payment and Remittance Details   Step 16: Submit Modification for Review              |  |  |  |

| Ф       | 1 10 10 10 10 10 10 | - 1999         | an sa kata    |                   |  |
|---------|---------------------|----------------|---------------|-------------------|--|
| O Pr    | rovider Portal      |                |               |                   |  |
| provide | none Id/NPL Idi     |                |               |                   |  |
| Clos    |                     |                |               |                   |  |
|         | Sanvising Provi     | dor Liet       |               |                   |  |
|         | Servicing From      |                |               |                   |  |
| Filter  | By:                 |                | <b>~</b> ]    |                   |  |
|         | ProviderOn          | ProviderOne ID |               | Servicing Provide |  |
|         | A T                 |                |               | ▲ ▼               |  |
| _       |                     |                |               |                   |  |
| Add     | J                   |                |               |                   |  |
|         | Social Service      | Servicing (    | Only Provider |                   |  |
| Filter  | Ву:                 |                | ~             |                   |  |
|         | ProviderOne ID      | SS Serv        | Only Provider | Name              |  |
|         | A V                 |                | *             |                   |  |
|         |                     |                |               |                   |  |
|         |                     |                |               |                   |  |
| 0       |                     |                |               |                   |  |
|         |                     |                |               |                   |  |
|         |                     |                |               |                   |  |
|         |                     |                |               |                   |  |
|         |                     |                |               |                   |  |
|         |                     |                |               |                   |  |
|         |                     |                |               |                   |  |
|         |                     |                |               |                   |  |
|         |                     |                |               |                   |  |
|         |                     |                |               |                   |  |
|         |                     |                |               |                   |  |
|         |                     |                |               |                   |  |
|         |                     |                |               |                   |  |